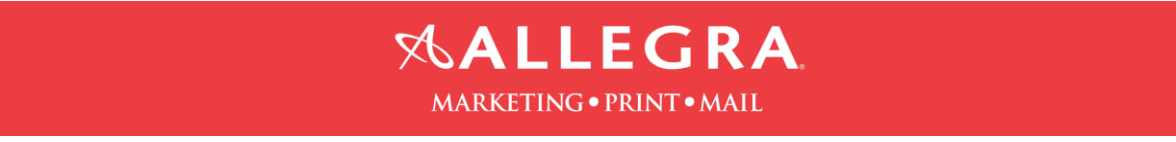

## Illustrator-Include bleed and save as hi-res pdf file:

- 1. Click on "File" then click on "New".
- 2. After you enter the size of your document, enter .125" for the bleed on all 4 sides.

| Ai File          | File File Object Tune Select Effect View Window Helm Tr S T T - 25        |                                                                                                    | Fstentials - 69 X                                                                                                    |
|------------------|---------------------------------------------------------------------------|----------------------------------------------------------------------------------------------------|----------------------------------------------------------------------------------------------------|
| No Selectio      | elector • • • • • • • • • • • • • • • • • • •                             | at Seam Budenmont 15 *                                                                                                    | -12                                                                                                    |
| -<br>            | How to save Illustrator file with bleed as pdf.ai @ 113% (CMYK/Preview) × |                                                                                                    |                                                                                                    |
| - とたまてものの地名は大名言葉 |                                                                           | Countert<br>Nume: Nume: Num to ave buttor if the web bield as pol<br>Number of Atboards:<br>See: Letter<br>Hisph:<br>Bodon Letter<br>Bodon Letter<br>Bodon | Comments Responds Questions and Questions and Questions an |
|                  |                                                                           |                                                                                                    | Ai EN . 3 P 10 0 1104 AM                                                                                                    |

3. Extend the image to the red bleed line, which is .125" larger than the page size.

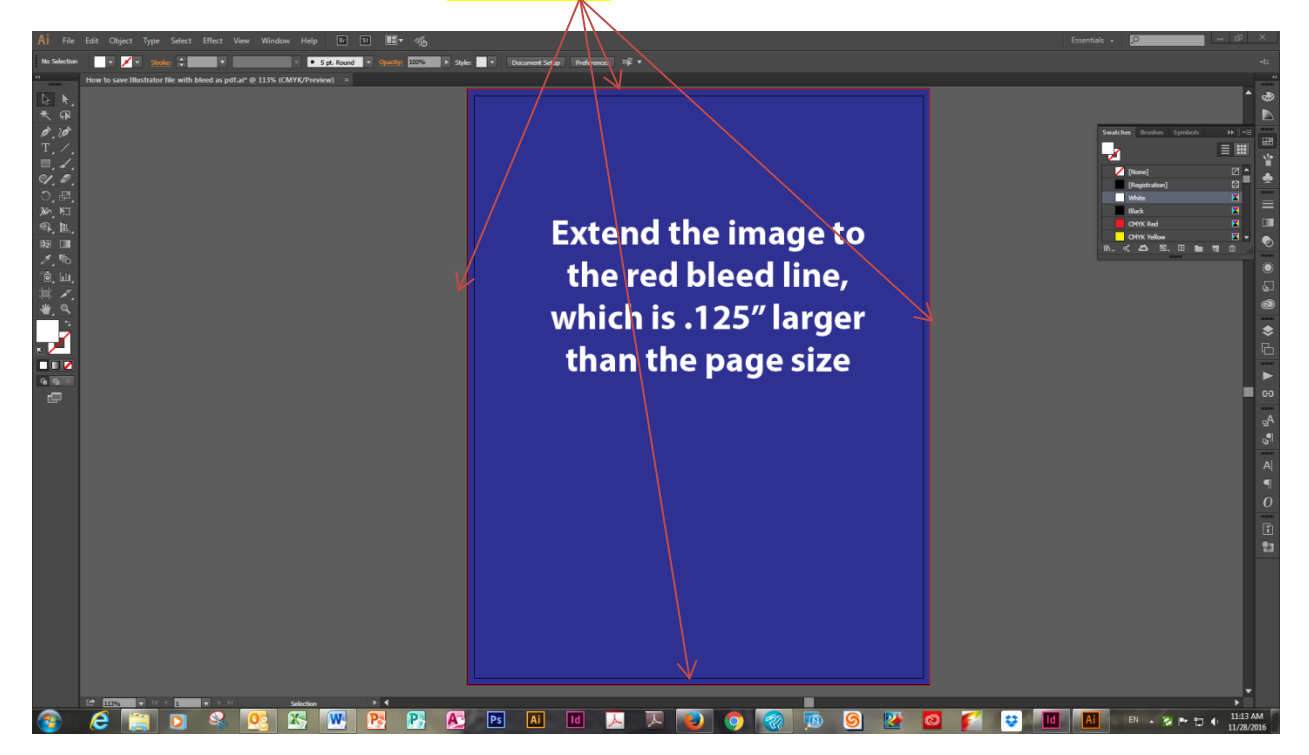

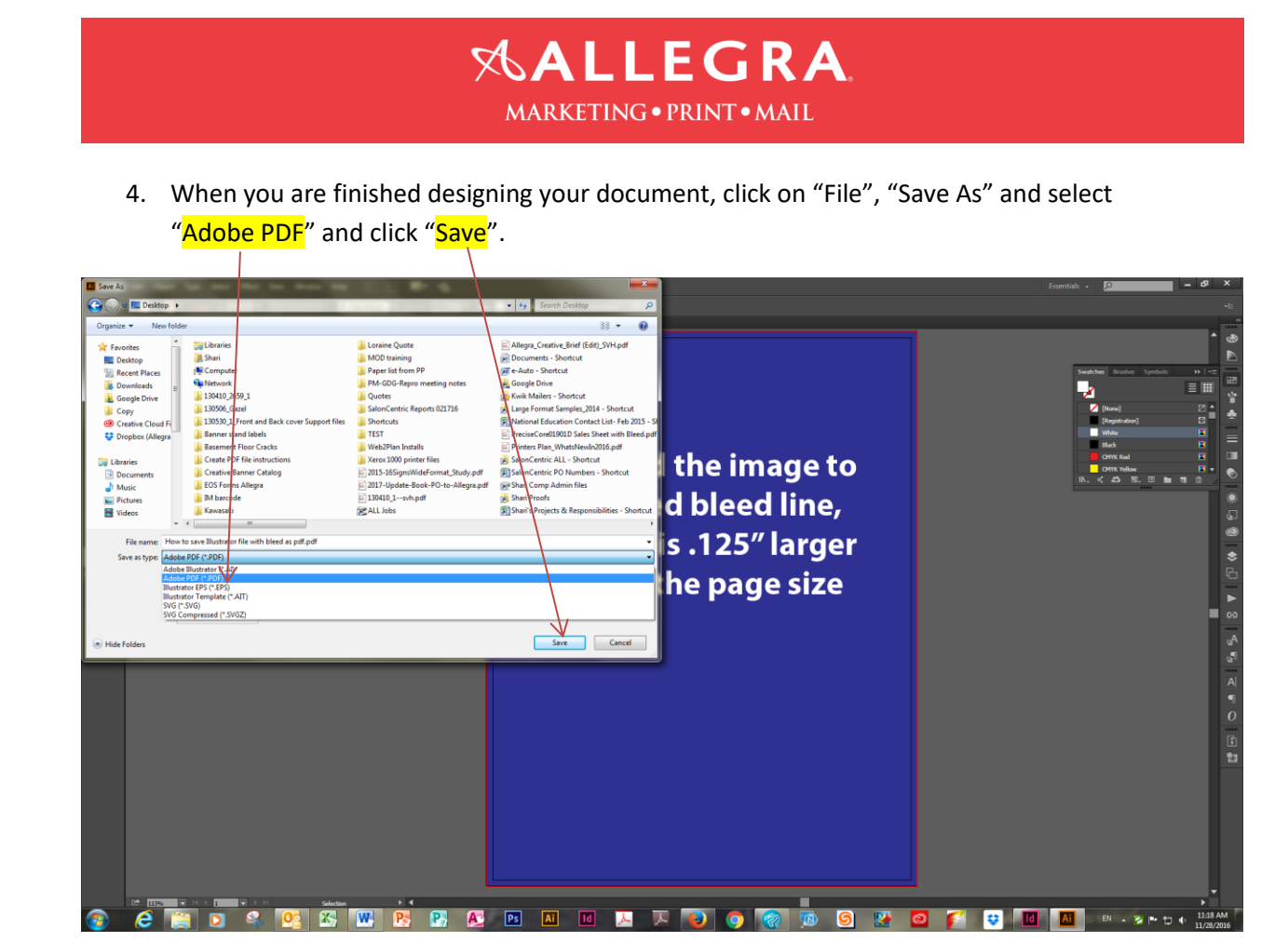

5. From the "Adobe PDF Preset" pull down option, select "High Quality Print".

| Ai File                  | Edit Object Type Select Effect View Window Help 🖬 🖬 🎟 🚜                    |                        |                                       | Essentials - 🔎 🗕 🗗 🗙           |
|--------------------------|----------------------------------------------------------------------------|------------------------|---------------------------------------|--------------------------------|
| No Selection             | 🔹 💉 Stocker 🗘 🔹 🔹 🔹 🔹 🔹 Spic Round 🔹 Opacity: 100%                         | Style: Too             | ment Stop Preferences 🎼 🔹             |                                |
| **                       | How to save Illustrator file with bleed as pdf.ai* @ 113% (CMYK/Preview) × |                        |                                       |                                |
| la . ►.                  |                                                                            |                        |                                       | • «                            |
| * @                      |                                                                            |                        |                                       | E E                            |
| 0.0                      |                                                                            |                        |                                       | Swatches Brushes Symbols >> += |
| <u>T</u> ./;             |                                                                            |                        |                                       |                                |
|                          |                                                                            |                        |                                       | 🚺 [None] 🛛 🗖                   |
| S. 87.                   |                                                                            | Save Adobe PDF         |                                       | Registration 2                 |
| 36.153                   |                                                                            | Adobe PDF Preset       | [filestrator Default]                 | Buck E                         |
| <ul> <li>. ■.</li> </ul> |                                                                            |                        | Custom                                | CHIK Red 🔣                     |
| 83 III                   |                                                                            | Standard               | ✓ [Illustrator Default]               | CMXYellow                      |
| 1.0                      |                                                                            | General<br>Compression | [High Quality Print]                  |                                |
| °ē, Ш,                   |                                                                            | Marks and Bleeds       | [PDF/X-1a:2001] again                 |                                |
|                          |                                                                            | Advanced               | [PDF/X-3:2002] 1 as<br>[PDF/X-4:2008] |                                |
|                          |                                                                            | Summary                | [Press Quality]                       |                                |
|                          |                                                                            |                        | [Smallest File Size]                  |                                |
|                          |                                                                            |                        | 72x48_High Quality Print              |                                |
| 9 9 9                    |                                                                            |                        | eAutoPRINT                            |                                |
|                          |                                                                            |                        | High Quality Print 1200 dpi SVH       | E c                            |
| _                        |                                                                            |                        | High Quality Print 1800 dpi SVH       |                                |
|                          |                                                                            |                        | High Quality Print Version 4          |                                |
|                          |                                                                            |                        | High Quality Print(1) LARGE           |                                |
|                          |                                                                            |                        | High Quality Print_1.3                |                                |
|                          |                                                                            |                        | High Quality version 1.7<br>MOD       |                                |
|                          |                                                                            |                        | Powerpoint                            |                                |
|                          |                                                                            |                        |                                       |                                |
|                          |                                                                            |                        | Smallest File Size Embed fonts noel   |                                |
|                          |                                                                            |                        | XMPIEQualityProof                     |                                |
| _                        |                                                                            |                        |                                       |                                |
|                          |                                                                            |                        |                                       |                                |
|                          |                                                                            |                        |                                       |                                |
|                          |                                                                            |                        |                                       |                                |
|                          |                                                                            |                        |                                       |                                |
| _                        |                                                                            |                        |                                       |                                |
|                          |                                                                            |                        |                                       |                                |
|                          |                                                                            |                        |                                       | N 😽 🧭 🗰 🕅 🕅 🗤 n n m (1124 AM   |
|                          |                                                                            | P                      |                                       |                                |

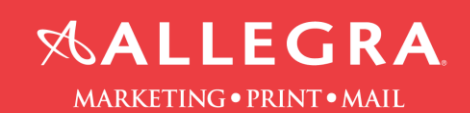

- 6. Click on "Marks and Bleeds".
  - a. check the boxes "Trim Marks" and "Page Information"
  - b. check the box "Use Document Bleed Settings"
- 7. Click "Save PDF".

| Ai File      |                                                                                                    | E- 6                                                | Essentials • 🖸 🛪                 |
|--------------|----------------------------------------------------------------------------------------------------|-----------------------------------------------------|----------------------------------|
| No Selection | 🔹 💉 🕈 Spiler 🗧 🔹 🔹 🔹 👘                                                                                          | nete 📴 🕈 Syle 📑 🕈 Deut wet Seles Profession DE *    | -12                              |
|              | How to save Illustrator file with bleed as pdf.ai* @ 113% (CMYK/Preview) $$ $\times$                            |                                                     |                                  |
| ₽ k.         |                                                                                                    |                                                     | * ø                              |
| * #          |                                                                                                    |                                                     | E .                              |
| 0.10         |                                                                                                    |                                                     | Swatches Brustes Symbolis ++ 1+= |
| T./.         |                                                                                                    |                                                     | 🚽 🗄 💥                            |
|              |                                                                                                    |                                                     | 💋 (Nore) 🛛 💆                     |
| 0.0          |                                                                                                    | Save Adobe PDF                                      | [Registration] E                 |
| 36 10        |                                                                                                    | Adde 006 Dearth Diel Diel Diel 00 Kert              |                                  |
| 雪龍           |                                                                                                    |                                                     | 📕 OMX Red 🛛 🔛                    |
| 888. LIII    |                                                                                                    | Standard: None   Compatibility: Acrobat 5 (PDF 1.4) |                                  |
| 1,6          |                                                                                                    | General Marks and Bleeds                            |                                  |
| °0, hu,      |                                                                                                    | Marks and Beeds                                     |                                  |
| 其 イ.         |                                                                                                    | Advanced Trans Advise Provide Trans Provide Trans   |                                  |
| * 9          |                                                                                                    | Security Restation Marks                            |                                  |
| 1            |                                                                                                    | Trim Mark Weight: 0.25 pt *                         | \$                               |
| • Z          |                                                                                                    | Page Information Offset: 2 0.083 in                 | 6                                |
|              |                                                                                                    | Nifet                                               |                                  |
| 6 (G)(2)     |                                                                                                    | Use Document Bleed Settings                         | <b>a</b> co                      |
|              |                                                                                                    |                                                     |                                  |
|              |                                                                                                    | Bottom: #DEPATTER                                   | a <sup>A</sup>                   |
|              |                                                                                                    |                                                     | ្ម                               |
|              |                                                                                                    |                                                     | A                                |
|              |                                                                                                    |                                                     |                                  |
|              |                                                                                                    |                                                     | Ô                                |
|              |                                                                                                    |                                                     |                                  |
|              |                                                                                                    |                                                     |                                  |
|              |                                                                                                    | Save PDF Cancel                                     | t1                               |
|              |                                                                                                    |                                                     |                                  |
|              |                                                                                                    |                                                     |                                  |
|              |                                                                                                    |                                                     |                                  |
|              |                                                                                                    |                                                     |                                  |
|              |                                                                                                    |                                                     |                                  |
|              |                                                                                                    |                                                     |                                  |
|              |                                                                                                    |                                                     |                                  |
| ų.           | In The second second second second second second second second second second second second second second second | (                                                   |                                  |
|              |                                                                                                    |                                                     |                                  |